## Drift manual For Operatør panel

## RO-

2300-2500

Serie

# Indhold:

| 1.  | Menu1.1Information i menu:1.2Funktioner i menu:                                                                               | <b>13</b><br>13<br>13 |
|-----|----------------------------------------------------------------------------------------------------|-----------------------|
| 2.  | Drift<br>2.1 Information i Drift:<br>2.2 Funktioner i betjening:                                                              | <b>14</b><br>14<br>14 |
| 3.  | <ul> <li>Drift. Setting 1</li> <li>3.1 Informationer i Drift-setting 1:</li> <li>3.2 Funktioner i Drift-setting 1:</li> </ul> | <b>15</b><br>15<br>15 |
| 4.  | Drift. Setting 24.1Informationer i Drift-setting 2:4.2Funktioner i Drift-Setting 2:                                           | <b>16</b><br>16<br>16 |
| 5.  | Mimic5.1Information i Mimic:5.2Funktioner i Mimic:                                                                            | <b>17</b><br>17<br>18 |
| 6.  | Timetællere 16.1Informationer i Tællere 1:6.2Funktioner i Tællere:                                                            | <b>19</b><br>19<br>19 |
| 7.  | Tællere 27.1Information i Tællere 2:7.2Funktioner i Tællere:                                                                  | <b>20</b><br>20<br>20 |
| 8.  | Alarm setting8.1Information i Alarm setting:8.2Funktioner i Alarm setting:                                                    | <b>21</b><br>21<br>21 |
| 9.  | Anlægstype9.1Informationer i Anlægstype:9.2Funktioner i Anlægstype:                                                           | <b>22</b><br>22<br>22 |
| 10. | Alarm log10.1Information i Alarm log:10.2Funktioner i Alarm log:                                                              | <b>23</b><br>23<br>23 |
| 11. | Alarm historie11.1Information i Alarm historie:11.2Funktioner i Alarm historie:                                               | <b>24</b><br>24<br>24 |
| 12. | Alarm hjælp12.1Information i Alarm hjælp 1:12.2Funktioner i Alarm hjælp 1:                                                    | <b>25</b><br>25<br>25 |
| 13. | Dato/Tid13.1Informationer i Dato/Tid:13.2Funktioner i Dato/Tid:                                                               | <b>26</b><br>26<br>26 |
| 14  | Password                                                                                                    | 27                    |

#### 1. Menu

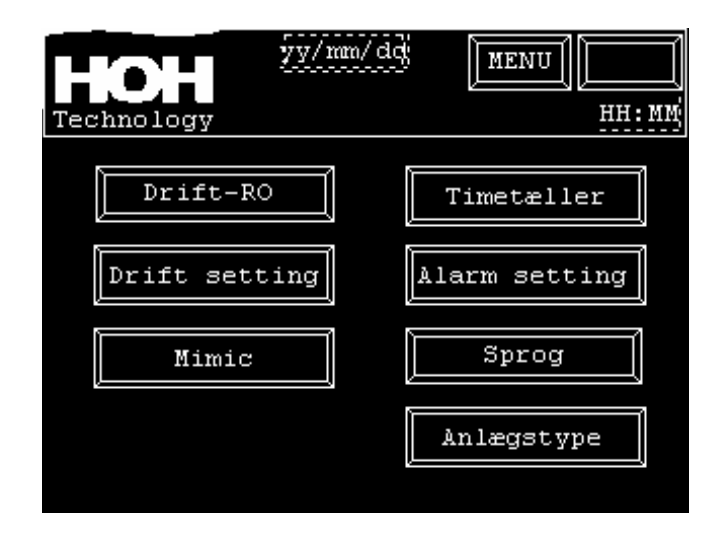

1.1 Information i menu : Alle skærmbilleder er opbygget med et sidehoved. hvor dato - tid og anlægstype kan overvåges. Ved en opstået alarm, vil alarm teksten i betjeningsknappen i højre hjørne, starte med at blinke Med langsom frekvens. Tryk på Alarm På alarm siden, vises alle aktive alarmer. Tryk på MENU Vil returnere til denne oversigt. Tryk på yy/mm/dd For indstilling af dato og klokkeslæt. 1.2 Funktioner i menu: Tryk Drift RO : På drift-siden, har man mulighed for start og stop af drift, Skyl og evt. CIP-Rens. Tryk Drift setting: I drift setting, vælges indstillinger for Opstart af RO-anlæg og Automatisk skyl af anlæg. (Denne skærm er beskyttet med Password ( se afsnit 14.0 ) Tryk Mimic På mimic-siden, vises drift og ventiler/pumper status. Tryk Timetællere På Timetæller-siden, vises drift timer, ventil operationer, starter, Og CIP-rens af RO-anlæg. Tryk Alarm setting: I alarm setting, vælges indstillinger for setpunkt og forsinkelser af alarmer. (Denne skærm er beskyttet med Password ( se afsnit 14.0 ) Tryk Sprog I Sprog-siden, kan der vælges mellem forskellige sprog på skærmene. Tryk Anlægstype På anlægstype-siden, vælges anlægstype og options. (Denne skærm er beskyttet med Password ( se afsnit 14.0 )

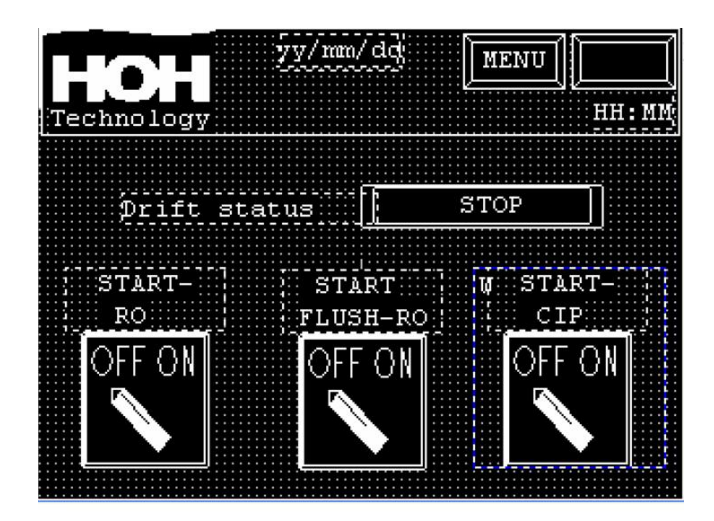

2.1 Information i Drift:

Knapper for start, stop af anlæg og start, stop manuel skyl. Ved CIP-option, Betjenes denne option her. Når knappen aktiveres, skifter den stilling mellem off-on. Drift status for RO-anlæg vises i felterne ud for tekst linie.

#### 2.2 Funktioner I Betjening:

| Tryk OFF-ON<br>Start-RO       | For start/stop af anlæg.          |
|-------------------------------|-----------------------------------|
| Tryk OFF-ON<br>Start flush-RO | For start/stop skyl af anlæg.     |
| Tryk OFF-ON<br>Start-CIP-RO   | For start/stop CIP-Rens af anlæg. |

|                            | MENU      | Щ • ММ    |
|----------------------------|-----------|-----------|
| lechnology                 |           |           |
| Forsinket start vandbehov  | 12345.678 | Sek.      |
| Forsinket stop vandbehov : | 12345.678 | Sek.      |
| Forsinket åben V1-Tilgang  | 12345.678 | Sek.      |
| Forsinket start P1         | 12345.678 | Sek.      |
| Forsinket åben Y2-permeat  | 12345.678 | Sek.      |
| Forsinket luk Y3-Dræn      | 12345.678 | Sek.      |
| Forsinket luk Y5, Konc.    | 12345.678 | Sek.      |
|                            |           | $\square$ |

- 3.1 Informationer i Drift-setting 1: Tider for forsinkelser af opstart, ventiler og pumpe operationer.
- 3.2 Funktioner I Drift-setting 1:

Her kan man ændre på tider for forsinkelser af start og stop af anlæg på niveau kontakter. Der kan indsættes forsinkelser for start af pumpe og åbning/lukning af ventiler.

#### Data ændring:

For at ændre en indstilling, trykkes på et af felterne. Et pop up keyboard vil fremkomme på skærmen, og den nye værdi indtastes og afsluttes med ENT.

| Technology                | nn:nr          |
|---------------------------|----------------|
| Max timer inden skyl RO   | 12345678 Timer |
| Forsinket stop P3-reserv. | 12345.678 Sek. |
| Forsinket lavt niveau res | 123.456 Sek.   |
| Max.tid drift P3-reserv.  | 12345.678 Sek. |
| Max tid dræn reservoir.   | 12345.678 Sek. |
| Setp.tid for skyl RO.     | 12345.678 Sek. |
|                           |                |

4.1 Informationer i Drift-setting 2: Tiden for forsinkelser af automatisk skyl af RO-anlæg. Tiden for længden af automatisk skyl af RO-anlæg. Forsinkelser af niveauer i reservoir

#### 4.2 Funktioner I Drift-setting 2:

Her kan man ændre på tider for skyl af RO-anlæg og tider for forsinkelser af niveauer I reservoir (option). Disse tider bruges til styring af reservoir-pumpe P3 (option).

#### Data ændring:

For at ændre en indstilling, trykkes på et af felterne. Et pop up keyboard vil fremkomme på skærmen, og den nye værdi indtastes og afsluttes med ENT.

5. Mimic.

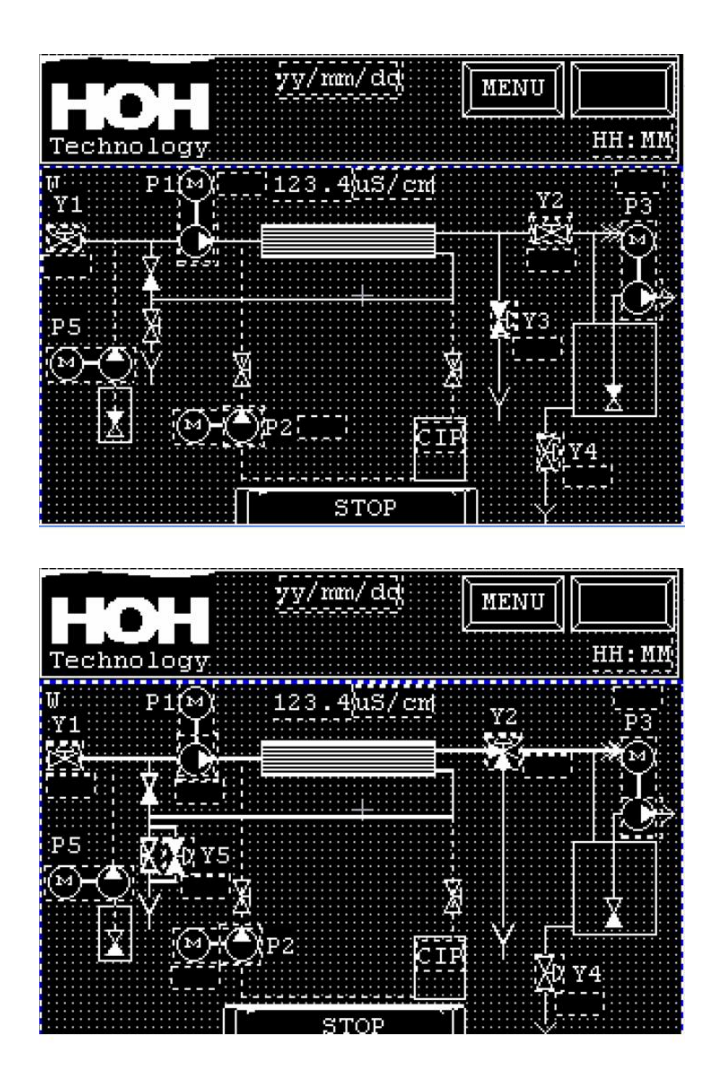

Information I Mimic:

5.1

Måling af ledningsevne under regeneration (*hvis installeret*). Drift status på anlæg Drift status på ventiler og pumper. Pumper skifter farve. ( sort = stoppet, hvid = drift) Ventiler skifter farve. ( sort = lukket, hvid = åben.) Funktioner i "Mimic":

Ved tryk på en ventil eller pumpe, gives mulighed for manuel betjening af komponenter. Denne mulighed er beskyttet med password.

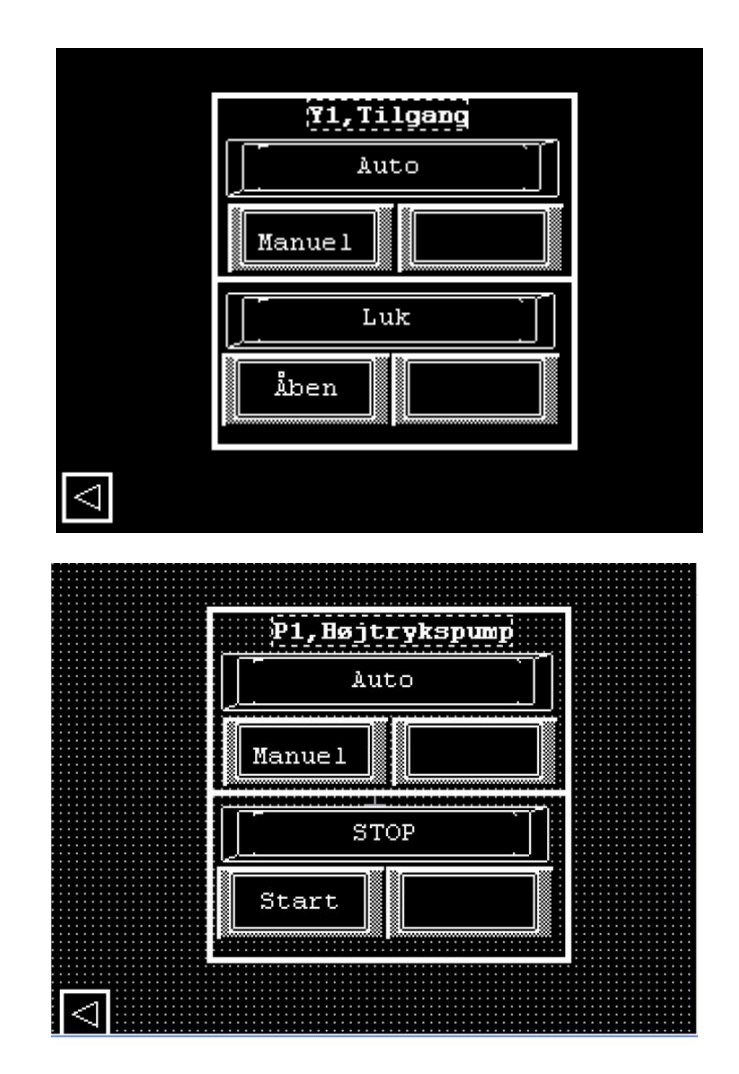

Der skal skiftes til manuel, før betjening er aktiv. Anlæg skal være i stop, for at betjene knapper. Når der skiftes tilbage til Drift-stilling,

Skifter alle komponenter tilbage til Auto. Anlæg skal være i stop, for manuel betjening.

## 6 Timetællere 1

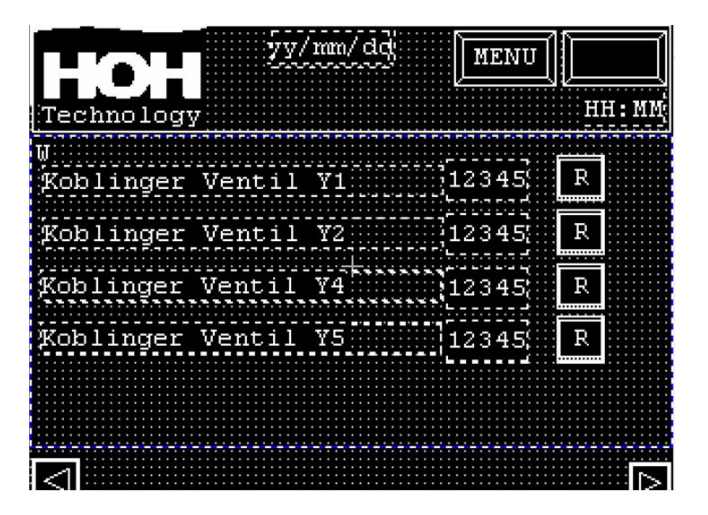

6.1 Information I Tællere 1: Antal koblinger på anlæggets automatiske ventiler.

6.2 Funktioner i "Tællere":

Tryk **R** knappen, for reset af koblings tæller for ventil. Denne funktion er beskyttet med password (*Se afsnit14.0*)

Tryk -> For skift til næste side.

## 7. Tællere 2

| Technology | Į 🦅    | / mm/ | 'dd                 | MENU  | ]<br> <br>  HH: MM |
|------------|--------|-------|---------------------|-------|--------------------|
| Timetæller | drift  | RQ    |                     | 12345 | Timer              |
| Timetæller | Drift  | P1    |                     | 12345 | Timer              |
| Timetæller | Drift  | P2    |                     | 12345 | Timer              |
| Timetæller | CIP-re | ens   |                     | 12345 | Timer              |
| Timetæller | siden  | CIP   | -ren <del>s</del> i | 12345 | Timer              |
| Timetæller | Drift  | P3    |                     | 12345 | Timer              |
|            |        |       |                     |       |                    |
|            |        |       |                     |       | $\geq$             |

7.1 Information I Tællere 2:

Timetæller for drift RO. Timetæller for drift P1. Timetæller for drift P2. Timetæller for drift CIP-Rens. Timetæller siden sidst CIP-Rens. (Restettes ved start CIP-Rens). Timetæller for drift P3.

7.2 Funktioner i "Tællere":

Ingen.

## Alarm setting

|                      | MENU         |
|----------------------|--------------|
| Technology           | HH: MM       |
| Forsinket alarm PS1  | 123.456 Sek. |
| Forsinket alarm PS2  | 123.456 Sek. |
| Forsinket alarm PS3  | 123.456 Sek. |
| Forsinket alarm PS5  | 123.456 Sek. |
| Forsinket alarm QIS1 | 123.456 Sek. |
| Alarm grænse QIS1    | 1234.5 us/cm |
|                      |              |

8.1 Informationer i Alarm.setting: Forsinkelser af alarmer og setpunkt for ledningsevne.

8.2 Funktioner I Alarm setting:

indstilling af tider ved forsinkelse af alarmer og setpunkt for ledningsevne i drift.

#### Data ændring:

For at ændre en indstilling, trykkes på et felt. Et pop up keyboard vil fremkomme på skærmen, og den nye værdi indtastes og afsluttes med ENT.

## 9. Anlægstype

| HOH yy/mm/dd MENU   |   |
|---------------------|---|
| lechnology          |   |
| Vælg RO-Type 2300   | 0 |
| Vælg RO-Type 2500   | 0 |
| Installer CIP-Rens  | 0 |
| Installer Reservoir | 0 |
| Installer Dosering  | 0 |
|                     |   |

- 9.1 Information I Anlægstype: RO-Type og tilvalg af option.
- 9.2 Funktioner i "Anlægstype":

Tryk på knappen for det ønskede anlæg. Det valgte Ro-anlæg , vises i feltet til venstre.

## 10. Alarm log:

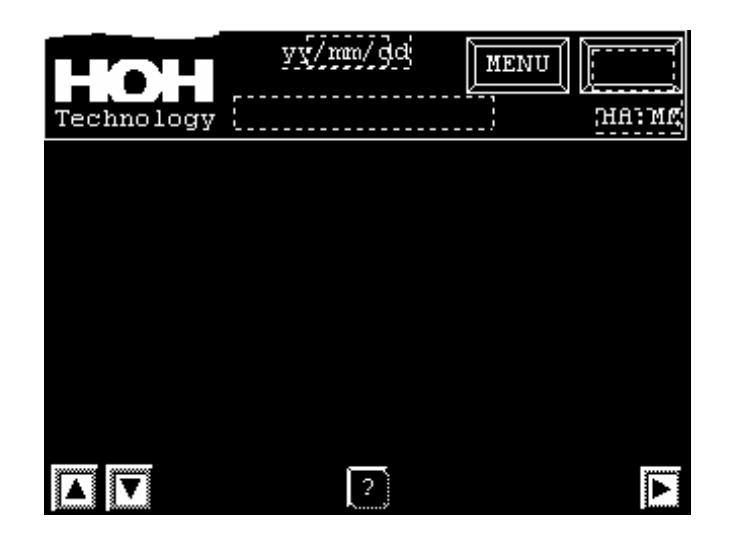

10.1 Information i Alarm log:

Dette billede med alarm-log vil Fremkomme ved tryk på Alarm knappen øverst til højre. Hvis der opstår en alarm på anlægget, vil alarm knappen starte med blink frekvens. Alarmen vil blive presenteret med dato og klokkeslæt for alarmens opståen. Når alarmen resettes på alarm knappen, vil alarm teksten forsvinde og alarm knappen gå tilbage til fast tekst.

10.2 Funktioner i Alarm log:

I venstre side af billedet er der to knapper, de benyttes til at skifte op og ned i billedet med alarmer. I midten af billedet er en knap, som skifter til billedet med forklaring af de enkelte alarmer. I højre side af billedet er en knap til skift for alarm historie.

### 11. Alarm historie:

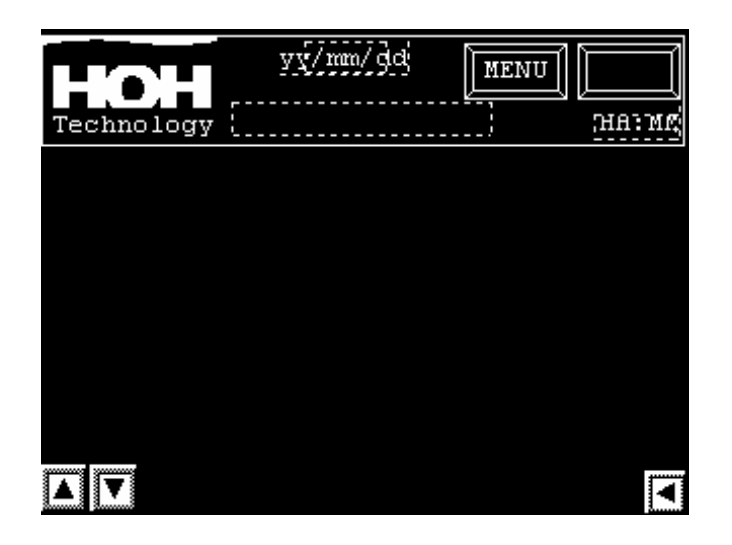

11.1 Information i Alarm historie:

I dette billede, ses de seneste 128 alarmer med dato og klokkeslæt for alarmens opståen. Når der er opstået flere end 128 alarmer, vil de senest opståede alarmer blive slettet.

11.2 Funktioner i Alarm log:

I venstre side af billedet er der to knapper, de benyttes til at skifte op og ned i billedet med alarmer. I højre side af billedet er en knap til skift for alarm log.

## 12. Alarm hjælp:

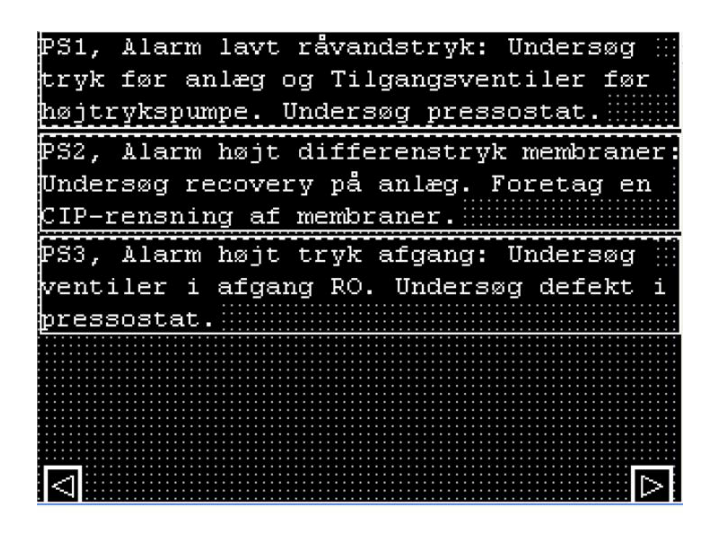

12.1 Information i Alarm hjælp:

I dette billede, gives forklaring og hjælp til afhjælpning af alarmerne..

12.2 Funktioner i Alarm hjælp:

I venstre side af billedet er der en knap. Den benyttes til at skifte tilbage til alarm log.

## 13. Dato/tid :

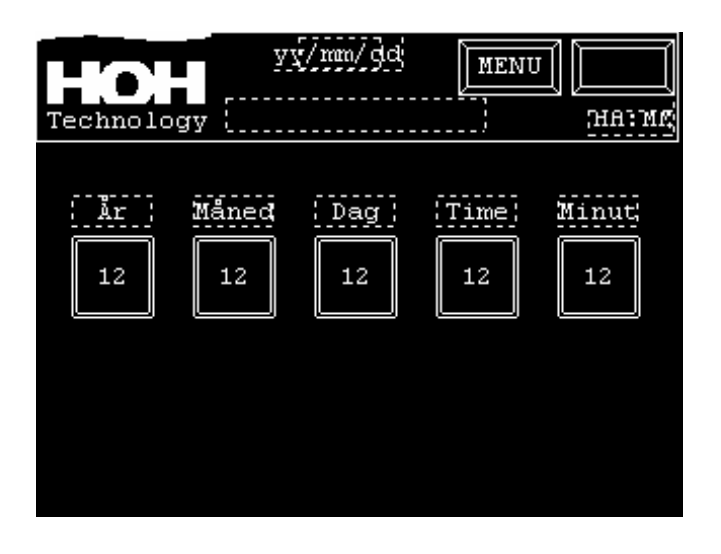

13.1 Information i Dato/tid:

Dato og klokkeslæt i operatør panel..

13.2 Funktioner i Dato/tid :

Dato og klokkeslæt indstilles ved tryk på den enkelte knap, herefter indtastes den nye værdi Og der afsluttes ved tryk på ENT..

#### **Password:**

14

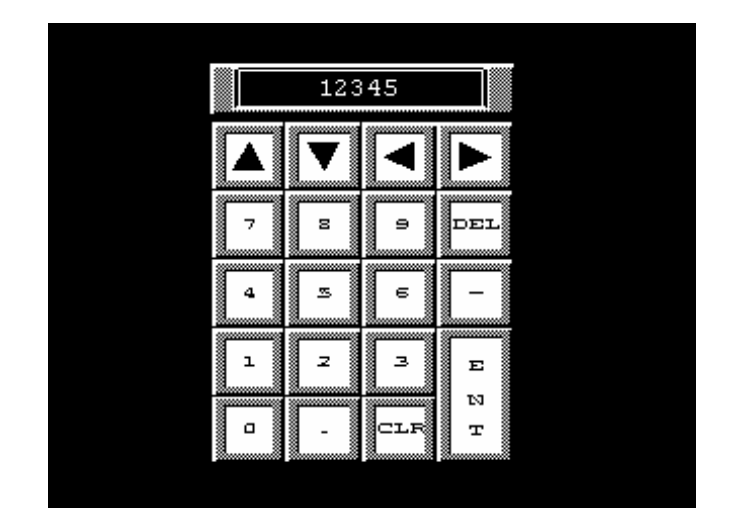

14.1 Informationer i Password:Password billedet vil automatisk fremkomme, hvis man vælger en Password beskyttet skærm.

Hvis man indtaster korrekt password, vil det ønskede billede fremkomme. Hvis det korrekte password ikke er indtastet inden for 10 sekunder, vil billedet automatisk skifte tilbage til Menu.

14.2 Funktioner I Password:

#### Data indtastning:

Indtast det korrekte password og tryk ENT.

14.3 Password:

Password kan oplyses ved henvendelse til

HOH Watertechnology A/S Tlf.: +45 43600500 Proces afdelingen.